# EXselectPRO MagiCAD plugin for Revit User guide

2016-06-23

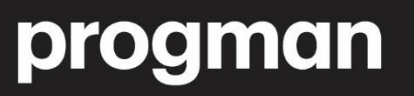

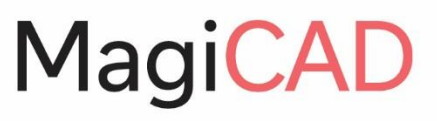

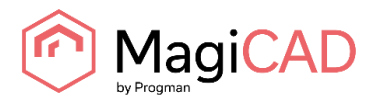

## **CONTENTS**

| ABOUT THIS DOCUMENT                            | 3 |
|------------------------------------------------|---|
| INSTALLING THE SOFTWARE                        | 3 |
| Required third-party software                  | 3 |
| EXSELECTPRO MAGICAD PLUGIN FOR REVIT FUNCTIONS | 4 |

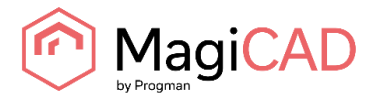

# **ABOUT THIS DOCUMENT**

This document contains instructions on using *EXselectPRO MagiCAD plugin for Revit*. Plugin allows inserting Exhausto air handling units into Revit or MagiCAD for Revit drawing.

# **INSTALLING THE SOFTWARE**

## **REQUIRED THIRD-PARTY SOFTWARE**

EXselectPRO MagiCAD plugin for Revit works with the following MagiCAD/ Revit versions

Revit

• Revit 2015, 2016, 2017

MagiCAD (optional)

- MagiCAD for Revit 2015.11 (with Revit 2015 and 2016)
- MagiCAD for Revit 2016.4 (with Revit 2016 and 2017)
- 1. Download setup file from <u>https://portal.magicad.com/download/ProductSearch?searchStr=Exhausto&platform=&productC</u> <u>lass=&activationId=&categoryId=3</u>
- 2. Install EXselectPRO MagiCAD plugin.

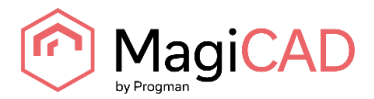

# **EXSELECTPRO MAGICAD** PLUGIN FOR REVIT FUNCTIONS

#### Main functions

Plugin contains the following functions:

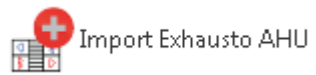

Opens the File Open dialog from where user can select MagiCAD AHU import file. These MagiCAD AHU import files can be exported from Exhausto's air handling unit dimensioning software EXselectPRO. User can insert air handling units included in selected file into Revit/MagiCAD for Revit drawing.

Validate Exhausto AHU

Validates Exhausto air handling unit. Validates the selected air handling unit against the current working point. If working point has changed significantly, it is recommended to re-dimension the AHU in ExSelectPro with the updated working point.

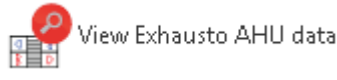

Allows user to view technical data of the selected product. The selected product can be air handling unit or duct component which is dimensioned by EXselectPRO.

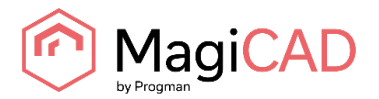

### Import Exhausto AHU

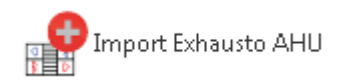

Follow these steps for Importing EXselectPRO's air handling unit into MagiCAD drawing:

- 1. Before Import Exhausto AHU -operation from the plugin is used, air handling unit(s) needs to be first exported from EXselectPRO. This part is can be done for example by Exhausto. They will then deliver the exported file to designer. Thus, designers do not necessarily need to use EXselectPRO in order to use this functionality.
- 2. Click Import Exhausto AHU button from plugin's ribbon panel in Revit. Open file dialog opens.

| 🔥 Open                                                                                                    |   |   |                                                                         |                          |                  |                   | × |
|----------------------------------------------------------------------------------------------------|---|---|-------------------------------------------------------------------------|--------------------------|------------------|-------------------|---|
| 🕞 🕞 🗸 🕨 Favorites                                                                                                    |   |   |                                                                         | <b>√</b> \$ <del>9</del> | Search Favorites |                   | Q |
| Organize 🔻                                                                                                    |   |   |                                                                         |                          | 6 =<br>1         | •                 | 0 |
| <ul> <li>▲ ★ Favorites</li> <li>■ Desktop</li> <li>Downloads</li> <li>1 Recent Places</li> <li>▲ A360 Drive</li> </ul>                                                                    | E | 0 | A360 Drive<br>Shortcut<br>809 bytes<br>Desktop<br>Shortcut<br>432 bytes |                          |                  |                   |   |
| <ul> <li>✓ □ Libraries</li> <li>▷ □ Documents</li> <li>▷ □ Music</li> <li>▷ □ Pictures</li> <li>▷ □ Podcasts</li> <li>▷ Subversion</li> <li>▷ □ Subversion</li> <li>▷ □ Videos</li> </ul> |   |   | Downloads<br>Shortcut<br>839 bytes                                      |                          |                  |                   |   |
| File <u>n</u> ame:                                                                                                    |   |   |                                                                         | •                        | MagiCAD Ahu File | (*.mah)<br>Cancel |   |

3. User should browse to the folder where export file is located. EXSelectPRO generates .mahfiles which are supported by this plugin.

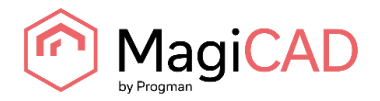

4. Once user has chosen the file and clicked open button, available products are loaded into installation dialog:

| VEX4000       ✓ Insert         Outdoor system                                                                                                    | VEX4000       Insert         Outdoor system       Outdoor 2         Supply system       Supply 2         Outdoor system       Supply 2         Outdoor system       Supply 2         Outdoor system       Can be defined later         Outdoor defined later       Can be defined later         Can be defined later       Versiter         Can be defined later       Versiter         Can be defined later       Versiter         Can be defined later       Versiter         Can be defined later       Versiter         Can be defined later       Versiter         Can be defined later       Versiter         Can be defined later       Versiter         Can be defined later       Versiter         Can be defined later       Versiter         Can be defined later       Versiter         Can be defined later       Versiter         Can be defined later       Versiter         Versiter       http://www.exhausto.com/                                                                                                    | EXselectPRO MagiCAD plug | in for Revit - 2016.5.1.0 |          |                      |                          |        |
|----------------------------------------------------------------------------------------------------|----------------------------------------------------------------------------------------------------|--------------------------|---------------------------|----------|----------------------|--------------------------|--------|
| ▲ VEX4000       ♥ Insert         Outdoor system       ● Outdoor 2         Supply system       ● Supply 2         ● Extract 2       ●         Extract system       ● Extract 2         ● Can be defined later       ●         ● Can be defined later       ●         ● Can be defined later                                                                                                    | VEXA000     Insert       Dutdoor system     Outdoor 2       Size     4050       Size     4050       Charles of ender later     Size       Cooling supply system     Can be defined later       Cooling supply system     Can be defined later       Cooling supply system     Can be defined later       Cooling supply system     Can be defined later       Cooling supply system     Can be defined later       Cooling supply system     Can be defined later       Cooling supply system     Can be defined later       Cooling supply system     Can be defined later       Port from ExselectPRO     Open       Web site:     http://www.exhausto.com/                                                                                                    | EXHAU                    | JSTO                      |          |                      |                          |        |
| Outdoor system     Size     4050       Supply system     Supply 2     Weight     1465     kg       Extract system     Extract 2     Extract 2     Name     VEX4000       Extract system     Can be defined later     PDF from EXseletPRO     Open       Heating return system     Can be defined later     Weight     1465     kg       Cooling supply system     Can be defined later     Weight     1465     %       Cooling supply system     Can be defined later     Weight     Name     VEXe000                                                                                                    | Dutdoor system       Outdoor 2       Size       4050         Supply system       Supply 2       Weight       1465       kg         Schaut system       Extract 2       PDF from ExselectPRO       Open         Heating return system       Can be defined later       Weight       Http://www.exhausto.com/         Cooling supply system       Can be defined later       Web site:       http://www.exhausto.com/         Cooling return system       Can be defined later       Http://www.exhausto.com/         Cooling supply system       Can be defined later       Http://www.exhausto.com/         Cooling supply system       Can be defined later       Http://www.exhausto.com/         Cooling supply system       Can be defined later       Http://www.exhausto.com/         Cooling supply system       Can be defined later       Http://www.exhausto.com/         Por Heating coll water       0       mm                                                                                                    | ▲ VEX4000 Insert         |                           |          | Description          | Value                    | Units  |
| Supply system     Supply 2     Weight     145     kg       Extract system     Extract 2     Name     VEX4000       Extract system     Can be defined later     PDF from EXselectPRO     Open       Heating supply system     Can be defined later     Web site:     http://www.exhausto.com/       Cooling supply system     Can be defined later     VEX     VEX       Cooling supply system     Can be defined later     VEX                                                                                                    | Supply system       Supply 2       Weight       1455       kg         Supply 2       Name       VEX4000       81,6       %         Schaust system       Can be defined later       PDF from EXselectPRO       Open         Heating supply system       Can be defined later       Weight       1455       kg         Cooling supply system       Can be defined later       Weight       1457       %         Cooling supply system       Can be defined later       Weight       http://www.exhausto.com/       Yeight         Cooling return system       Can be defined later       v       http://www.exhausto.com/       Yeight         Yeight       0       mm       veight       Name       VEX4000       Yeight         Yeight       Can be defined later       veight       http://www.exhausto.com/       Yeight       Yeight         Yeight       Can be defined later       veight       http://www.exhausto.com/       Yeight       Yeight         Yeight       0       mm       weight       http://www.exhausto.com/       Yeight         Yeight       Name       VEX       VEX       Yeight       Yeight         Yeight       Can be defined later       veight       Yeight       Yeight                                                                                                    | Outdoor system           | Outdoor 2                 | -        | Size                 | 4050                     |        |
| Apply System     Extract 2     FTA     81,6     %       Systaxt system     Can be defined later     PDF from ExselectPRO     Open       Gan be defined later     Web site:     http://www.exhausto.com/       Cooling supply system     Can be defined later        Cooling supply system     Can be defined later        Cooling supply system     Can be defined later                                                                                                    | Varie     VEXat02       Schaut system     Extract 2       Can be defined later     VEXAUD       Heating return system     Can be defined later       Cooling supply system     Can be defined later       Can be defined later     VEXAUD       Cooling return system     Can be defined later       Cooling return system     Can be defined later       Vexaux system     Can be defined later       Vexaux system     Can be defined later       Vexaux system     Can be defined later       Vexaux system     Can be defined later       Vexaux system     Can be defined later       Vexaux system     Vexaux system       Vexaux system     Vexaux system       Vexaux system                                                                                                    | upply system             | Supply 2                  | <b>_</b> | Weight               | 1465                     | kg     |
| Can be defined later     PDF from EXselectPRO     Open       cating supply system     Can be defined later     Web site:       cating supply system     Can be defined later     Web site:       cating supply system     Can be defined later     Web site:       cating supply system     Can be defined later     Web site:       cating supply system     Can be defined later     Web site:                                                                                                    | Advant system<br>eating supply system<br>can be defined later •<br>coling supply system<br>coling return system<br>can be defined later •<br>can be defined later •<br>can be defined later  | stract system            | Extract 2                 | -        | ETA                  | 81.6                     | %      |
| eating supply system Can be defined later Can be defined later Can be de | And any system     Can be defined later     Web site:     http://www.eshausto.com/       Any system     Can be defined later        Can be defined later        Can be defined later        Can be defined later        Can be defined later        Can be defined later        Can be defined later        O     mm                                                                                                    | vhaust system            | Can be defined later      |          | PDF from EXselectPRO | Open                     |        |
| leating return system Can be defined later  Can be defined later   | coling supply system<br>coling supply system<br>coling return system<br>coling return system<br>coling return system<br>can be defined later •<br>Can be defined later •<br>can be defined later •<br>can be defined l | leating supply system    | Can be defined later      |          | Web site:            | http://www.exhausto.com/ |        |
| coling supply system Can be defined later Can be defined later Can be defined later Can be defined later                                                                                                    | coling supply system<br>coling return system<br>stallation height 0 mm                                                                                                    | eating return system     | Can be defined later      |          |                      |                          |        |
| soling return system Can be defined later                                                                                                    | Can be defined later       stallation height       0       mm                                                                                                    | caling return system     | Can be defined later      |          |                      |                          |        |
| completion system                                                                                                    | stallation height 0 mm                                                                                                    | colling supply system    | Can be defined later      |          |                      |                          |        |
|                                                                                                    | Statistich height     o     mm       Heating coil water                                                                                                    | ooling return system     |                           |          |                      |                          |        |
| nstaliation height v mm                                                                                                    | Heating coil water                                                                                                    | istaliation neight       | o mm                      |          |                      |                          |        |
|                                                                                                    |                                                                                                    |                          |                           |          |                      |                          |        |
|                                                                                                    |                                                                                                    |                          |                           |          |                      |                          |        |
|                                                                                                    |                                                                                                    |                          |                           |          |                      |                          |        |
|                                                                                                    |                                                                                                    |                          |                           |          |                      |                          |        |
|                                                                                                    |                                                                                                    |                          |                           |          |                      |                          |        |
|                                                                                                    |                                                                                                    |                          |                           |          |                      |                          |        |
|                                                                                                    |                                                                                                    |                          |                           |          |                      |                          |        |
|                                                                                                    |                                                                                                    | " '' MagiC/              | AD                        |          |                      | Insert                   | Cancel |

Please note that the Import operation takes longer the first time when the air handling unit is converted to RFA format. When the same air handling unit is imported again to the Revit project, the Import feature works much faster.

The user can insert air handling unit into Revit project without making system selections. "Can be defined later" -system selection in installation dialog indicates that systems can be set now or optionally user can first insert the product into the drawing and then make the system selections later on in Revit.

- 5. Available products are shown in list view on the left side of the dialog. Technical details of the selected product are available on the right side of the dialog. Before installing the products into drawing, user can make system selection for each duct connection (for each product installed to the drawing). Also installation height of the product can be defined here.
- 6. You are able to open the printout of the air handling unit by clicking "Open" link located in technical details view. Printout contains more detailed information about selected AHU.
- 7. Once systems have been defined for all products, installation can be started by clicking insert button.
- 8. Products can be placed to the drawing one by one by dragging them to wanted position in the drawing. After that user can connect the air handling unit to the ductwork.

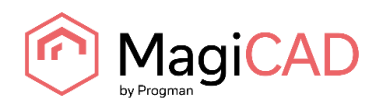

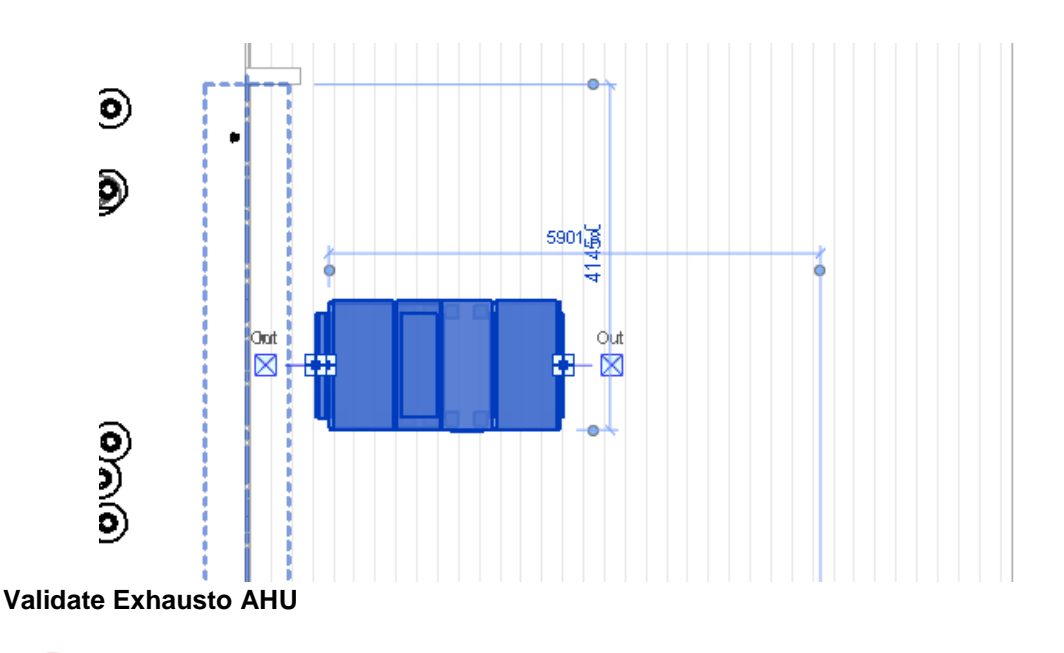

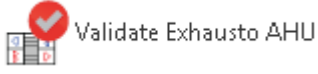

Follow these steps for Validating EXselectPRO's air handling unit in Revit/MagiCAD drawing:

- 1. Click Validate Exhausto AHU button from plugin's ribbon panel in Revit.
- 2. Select air handling unit from drawing which will be validated. Selected AHU must be connected to the ductwork before validation can be completed successfully.
- 3. Validation result is displayed for the user. Validation checks if the air flow and pressure drop ductwork still matches to the dimensioned air flow / pressure drop in the EXselectPRO. There is 5% tolerance before the warning message is displayed.

#### View Exhausto AHU data

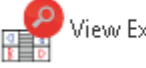

View Exhausto AHU data

Follow these steps for Viewing Exhausto air handling unit's data:

- 1. Click View Exhausto AHU data button from plugin's ribbon panel in Revit.
- 2. View dialog will be shown. This dialog is same as in Import Exhausto AHU procedure. Only difference is that system selections and installation height are not enabled. Printout can again be viewed by clicking Open link from technical details view.

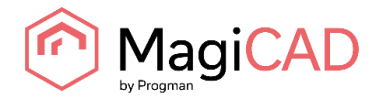

| R EXselectPRO MagiCAD plugin f | or Revit - 2016.5.1.0 |       |   |                      |                          |       |
|--------------------------------|-----------------------|-------|---|----------------------|--------------------------|-------|
| EXHAU                          | STO                   |       |   |                      |                          |       |
| VEX4000                        |                       |       |   | Description          | Value                    | Units |
| Outdoor system                 | Outdoor 2             | ~     | S | Size                 | 4050                     |       |
| Supply system                  | Supply 2              |       |   | Weight               | 1465                     | kg    |
| Extract system                 | Extract 2             |       | E | TA                   | 81,6                     | %     |
| Exhaust system                 | Can be defined la     | ter 👻 | V | Web site:            | http://www.exhausto.com/ |       |
| Heating supply system          | Can be defined la     | ter 👻 | F | PDF from EXselectPRO | <u>Open</u>              |       |
| Heating return system          | Can be defined la     | ter 👻 |   |                      |                          |       |
| Cooling supply system          | Can be defined la     | ter 👻 |   |                      |                          |       |
| Cooling return system          | Can be defined la     | ter 👻 |   |                      |                          |       |
| Installation height            | 0                     | mm    |   |                      |                          |       |
|                                |                       | ,     |   |                      |                          |       |
| MagiCA                         | D                     |       |   |                      |                          | Close |